## ECON-W Password Reset

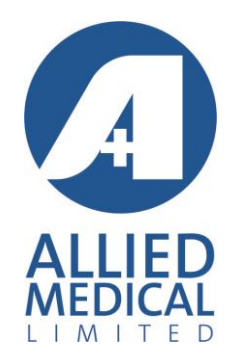

## Open the ECON-W program

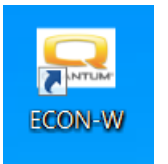

## Click on the 'Continue as "User"' button

| 🔜 Login        | X                           |
|----------------|-----------------------------|
| Enter Login ID | technician@mycompany        |
| Enter Password |                             |
|                | Revalidate Access           |
| Login          | Register Continue as "User" |

Once the application is open click on the Cloud Icon

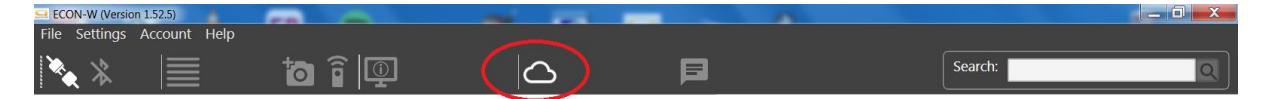

This will open the Q-LOGIC 3 web page

Click on the 'Forgot Password' link

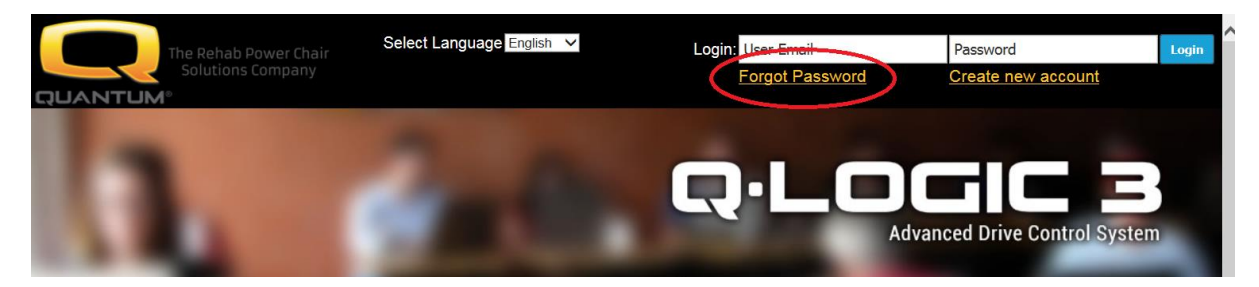

Enter your email address and click on the 'Send Password' button

| The Rehab Power Chair<br>Solutions Company | A             |
|--------------------------------------------|---------------|
| QUANTUM <sup>®</sup>                       |               |
| Forgot Password                            | MEDICAL       |
| Enter Email Id :*                          | LIMITED       |
|                                            | Send Password |

This will take you back to the Q-Logic 3 login page.

| The Rebah Dower Chair | Lo<br>Select Language English 💙 | gin: User Email<br>Forgot Password                    | Password<br>Create new account | Login |
|-----------------------|---------------------------------|-------------------------------------------------------|--------------------------------|-------|
|                       |                                 | Password sent to you on yo<br>Please Check The Mail ! | ur Email Id                    | ×     |

Enter your email address and the password that has been sent to your email address (it can take up to 2 minutes for the email to arrive) then click 'Login'

You will then be prompted to change your password

The old password is the one that has been emailed to you that you entered on the previous page

Then enter your new password in the next 2 boxes and click 'Save'

| The Rehab Power Chair<br>Solutions Company | Welcome                                      | Andy Begg   Last Login: Sun September 0<br>Privilege | 9 10:06:00 2018 UTC<br>Level: Administrator<br>Access Level: Dealer<br>Logout |
|--------------------------------------------|----------------------------------------------|------------------------------------------------------|-------------------------------------------------------------------------------|
| Change Password                            |                                              |                                                      |                                                                               |
| Er                                         | nter Old Password :*<br>nter new Password :* |                                                      | >                                                                             |
| c c                                        | Confirm Password :*                          | •••••                                                |                                                                               |
|                                            |                                              |                                                      | Save                                                                          |
|                                            |                                              |                                                      |                                                                               |

| Quantum Rehab, Version 1.6.1               | 401 York Avenue, Duryea, PA 18642 1-866-800-2002. | Mon-Fri 8:30am-5:00pm EST |
|--------------------------------------------|---------------------------------------------------|---------------------------|
| You will then get the conformation page    |                                                   |                           |
| The Rehab Power Chair<br>Solutions Company |                                                   |                           |

Password Changed Successfully... Go to Login Page

Now close the Q-LOGIC webpage and the ECON-W application. Restart the ECON-W application and log in with your email address and new password.